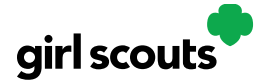

## Digital Cookie®

## **My Rewards**

Girl Scouts can see the rewards they can earn for selling cookie packages, get more details about each reward and select which ones they want when they unlock a new reward level through sales.

Step 1: To access the information and see what rewards are available, click the "My Rewards" tab in Digital Cookie.

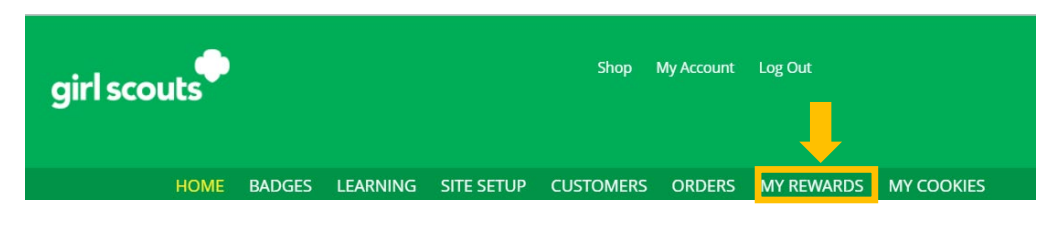

Girl Scouts can see what rewards are available at various packages sold levels AND if the council offers other types of rewards from Digital Cookie sales or emails, they would be displayed here also.

Girl Scouts can also see where their cookie goal is in relation to the rewards!

| ck to Dashboard                                                                                                    | Need help?               |        |
|----------------------------------------------------------------------------------------------------|--------------------------|--------|
| Isabel's Rewards                                                                                                    |                          |        |
| 47 Packages Sold / Goal: 250 ()<br>You have 203 packages to reach your next reward level.                                                                                                    |                          |        |
| You can select rewards until 3/31/2022<br>Reward options may change based on final sales and troop reconciling.<br>Your Troop may opt out of rewards, so please check with your troop volunteer for more details. |                          |        |
| 75+ Packages                                                                                                    |                          |        |
| 150+ Packages                                                                                                    |                          | Purple |
| 200+ Packages                                                                                                    | 🗯 🚹 💉                    | Goal   |
| 350+ Packages                                                                                                    |                          |        |
|                                                                                                    |                          |        |
| Digital Cookie Rewards                                                                                                    | 41 Digital Packages Sold |        |

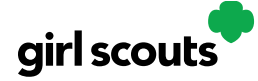

## Digital Cookie®

Girl Scouts can see all of the rewards they can earn by clicking on the down arrow on the right side. It may still be locked, which means the Girl Scout hasn't yet sold enough packages to earn the reward, but they can still see the rewards and get more details by clicking on them.

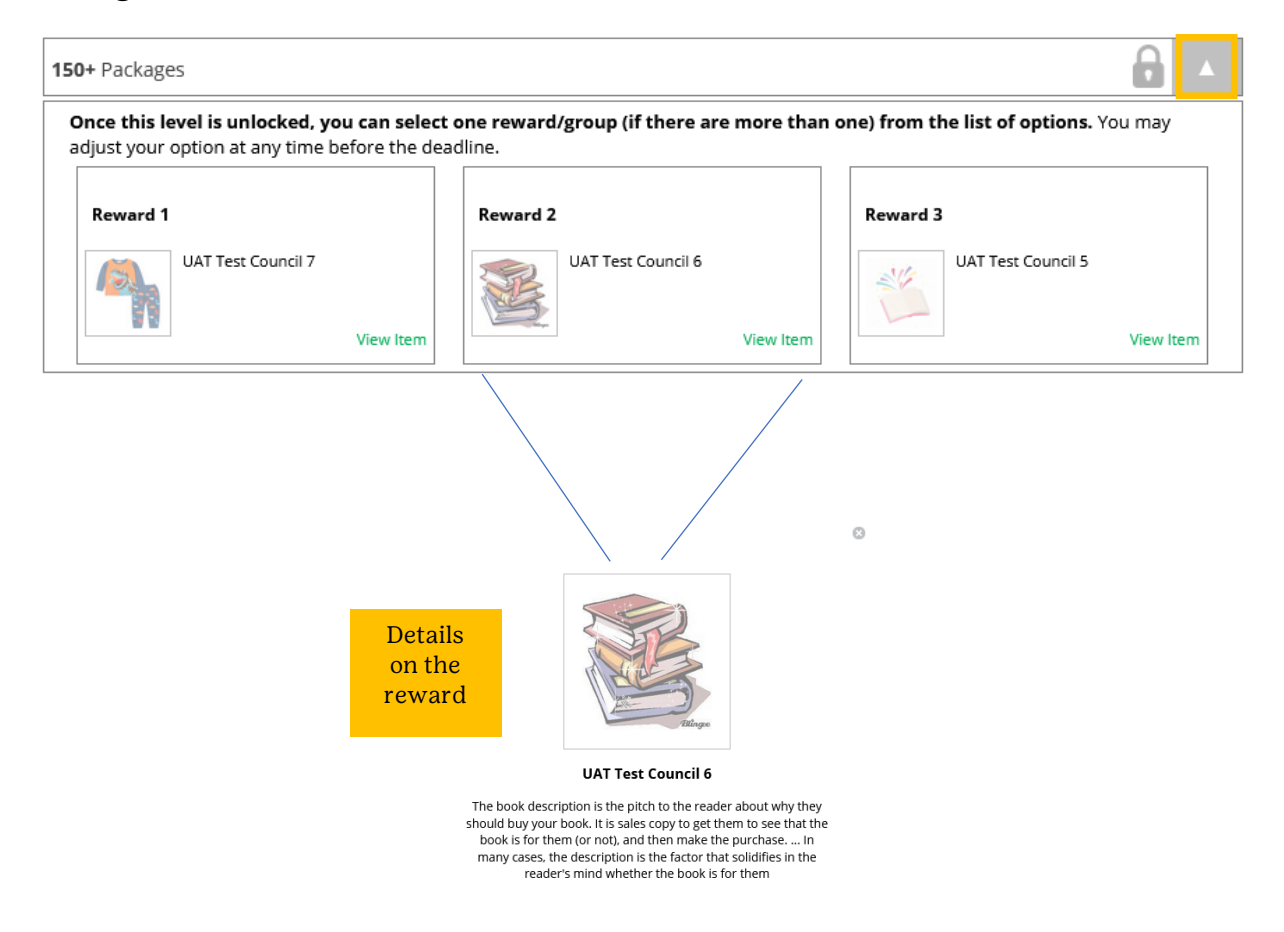

**Step 2:** As the Girl Scout earns a reward they will see a message on their "My Rewards" tab letting them know they earned another reward.

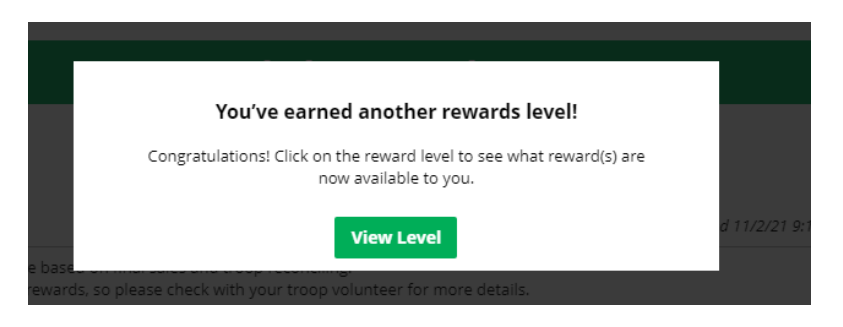

Digital Cookie<sup>™</sup> 2023

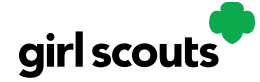

## Digital Cookie®

As noted, the data for what rewards the girl has earned comes from the amount of cookies the troop volunteer has in their records for the Girl Scout. Check with the Troop Volunteer if you believe the information is incorrect.

47 Packages Sold / Goal: 250 () You have 203 packages to reach your next reward level. You can select rewards until 3/31/2022 Reward options may change based on final sales and troop reconciling. Your Troop may opt out of rewards, so please check with your troop volunteer for more details.

**Step 3:** When the Girl Scout has earned a new reward they can make a selection if there is more than one choice at that level. They can also indicate the size they want if the item has size options.

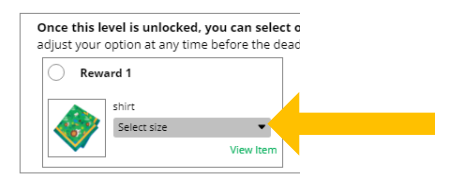

To change a reward selection, the Girl Scout simply needs to check the box for her new selection at any point prior to the rewards due date. That date can be found at the top of the screen.

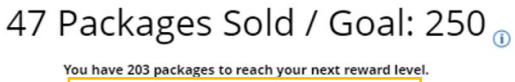

You can select rewards until 3/31/2022

**Step 4:** If the Troop Volunteer needs to adjust the records of sales, it could impact the Girl Scout's rewards. Should that happen, the Girl Scout would see a message letting them know that rewards had changed.

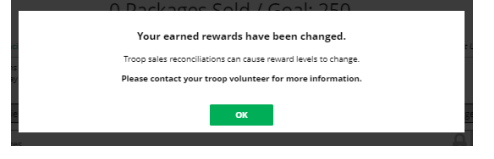

After the rewards due date, Girl Scouts can still see the rewards that they earned but can't make any more selections. The troop volunteer will have pulled the rewards selections from Digital Cookie and placed the order for them, so they can't be changed.